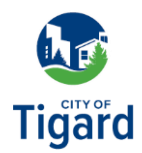

## Facturación de servicios públicos: programar un pago

Haga clic aquí para iniciar la nueva página de facturación de servicios públicos de Tigard.

- **1.** Desde la página de facturación de servicios públicos de Tigard, haga clic en *Iniciar sesión o Registrarse*.
- 2. Una vez que se cargue la página de inicio de sesión de facturación de servicios públicos de Tigard, ingrese la dirección de correo electrónico y la contraseña que creó y haga clic en *Iniciar* sesión.
- Desde la página de inicio de Facturación de servicios públicos, haga clic en Programar pago.
- **4.** Desde la página Realizar un pago, verifique el Monto del pago y luego haga clic en *Continuar*.
- Se le solicitará que inicie sesión nuevamente para verificar su cuenta. Si su dirección de correo electrónico no se completa automáticamente, introdúzcala y haga clic en *Siguiente*. Luego, ingrese su contraseña y haga clic en *Verificar*.
- **6.** En la página Pagos, seleccione *Más tarde* y escriba la fecha o selecciónela en el calendario. Luego, seleccione su método de pago (tarjeta de crédito o cheque electrónico), ingrese sus datos de pago y haga clic en *Continuar*.
- **7.** Desde la página Completar su pago, haga clic en *Enviar pago* para finalizar su pago.